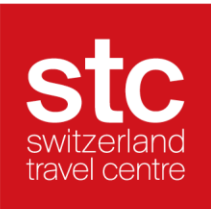

## Instructions Swiss Travel Pass Flex

Following you can find the instructions to activate your Swiss Travel Pass Flex.

- 1. After you have ordered your Swiss Travel Pass Flex, you will receive a confirmation mail. Attention: Please note that this is not yet a valid ticket. First you have to activate your preferred travel dates.
- 2. Open activation link: www.activateyourpass.com
- 3. Fill in the field "Reference no." with the "Reference no." from the confirmation email:

| Manage my travel days | Swiss<br>Pass⁺   |                      |
|-----------------------|------------------|----------------------|
| Retrieve my ticket    | Purchase receipt |                      |
| EV2/49625/19          | Purchase date    | 22.12.2021, 14:47:02 |
| test                  | Payment type:    | 742462968<br>B2P     |
| Last name *           | Article no.:     | 50001                |
| Instant<br>           | None/First sere. | tootoo toot          |
| 1/1/1997              | Date of birth:   | 01.01.1997           |
| Search                | Reference no.:   | 0224982579           |

- 4. Then fill in your first name, last name and date of birth (MM/DD/YYYY). Attention: The same information as on your ticket must be used.
- 5. Click on "Search"
- 6. Manage your flex days:
  - a. Select your desired travel days by clicking on the corresponding date. A selected day can be deselected by clicking on it again. Attention: Confirm each selection/deselection by clicking on "Activate/deactivate tickets".

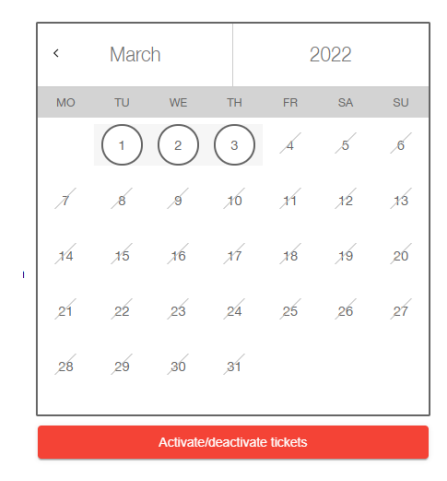

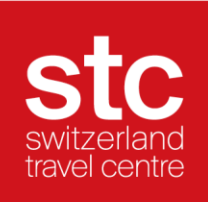

- b. Each travel day must be activated at the latest before the start of the journey. An activated ticket can no longer be deactivated on the day of travel.
- c. Under "My Tickets" you will find your valid ticket per activated travel day. Please show it at the checkpoint.

| My tickets |                                        |             |              |               |  |  |
|------------|----------------------------------------|-------------|--------------|---------------|--|--|
|            | Activated day<br>Valid:<br>Apr 1, 2022 | Show ticket | Print ticket | Add to wallet |  |  |

If you have any more questions please do not hesitate to contact us under backoffice@stc.ch.